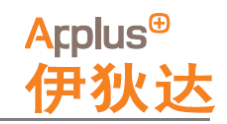

### e9/E9证书查询操作指南

#### 尊敬的各位客户:

由于西班牙交通部签发的e9/E9证书已经从2013年开始全部实行电子化签发,证书页上不再有手写 签名和盖章,签发日期及其它验证信息出现在每份证书页正本的左侧。同时,为方便证书持有人查询 其有效性,每份证书页左侧都有查询网址和唯一的识别验证码,但由于其官方的查询页面没有英文, 为方便大家查询,请按以下操作方式进行:

#### 1. 页面信息说明:

证书相关批准日期及验证信息出现在证书页正本的左侧:

以下部分为证书签发日期: A fecha: 11/04/2013 17:03:56

以下部分为验证查询网址: accesible desde www.minetur.gob.es/arce

以下部分为验证码: Código de Consulta y Verificación 1557552-6750350197E51GAU0SV9

#### 2. 查询操作步骤:

首先进入以下网站: <u>https://sedeaplicaciones.minetur.gob.es/Arce/ConsultaDocumentoCaptcha.aspx?lang=ES</u>, 或者点击证书页左侧网址: www.minetur.gob.es/Arce 自动进入以下查询页面:

| GOBIERNO<br>DE ESPAÑA MINISTER<br>VILLO                                                                                                    | RIO<br>ISTRIA, ENERGÍA<br>10 Se                                                   | SEDE<br>de electrónica del Ministe                                            | -e                                                 | COMPROBACIÓN DE LA AUTENTICIDAD E<br>INTEGRIDAD DE DOCUMENTOS |
|----------------------------------------------------------------------------------------------------|-----------------------------------------------------------------------------------|-------------------------------------------------------------------------------|----------------------------------------------------|---------------------------------------------------------------|
| ↑ 0 ÷ 1                                                                                                    | G                                                                                 |                                                                               |                                                    |                                                               |
| Servicio que permite la verificación<br>como la obtención de copias electr<br>Para poder acceder requiere:<br>• Código de Consulta y Verifi | de la integridad y autentic<br>ónicas de los mismos en s<br>cación del documento. | idad de documentos electrón<br>u formato original.<br>CESO AL ARCHIVO DE CONS | icos almacenados en el Arc<br>TANCIAS ELECTRÔNICAS | hivo de Constancias Electrónicas del MINETUR, así             |
| Inicio   Accesibilidad                                                                                                    | Aviso Legal   G                                                                   | uia de Navegación                                                             | Suscribirse a los proc                             | cedimientos RSS 🔂                                             |
| Gobierno de España. Ministerio de<br>P. de la Castellana 160, C.P. 28046                                                                    | Industria, Energía y Turisn<br>3 Madrid, Madrid, España.                          | 10.                                                                           |                                                    |                                                               |
| 点击页面中间的黄色                                                                                                    | AC<br>按钮:                                                                         | CESO AL ARCH                                                                  | IVO DE CONST                                       | ANCIAS ELECTRÓNICAS                                           |

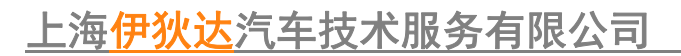

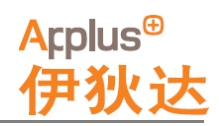

### 进入以下页面:

|                                              | gobierno<br>De España                                      | MINISTERIO<br>DE INDUSTRIA,<br>Y TURISMO                    | ENERGÍA             | Sede el                        | ED<br>Iectrónica del Mini            | E-                        | e                    |                 | CO             | MPI<br>IN | ROI   | GRIE  | ón d<br>)ad e | e la<br>De do | CUME |  |
|----------------------------------------------|------------------------------------------------------------|-------------------------------------------------------------|---------------------|--------------------------------|--------------------------------------|---------------------------|----------------------|-----------------|----------------|-----------|-------|-------|---------------|---------------|------|--|
| Û                                            | Ō                                                          | e G                                                         |                     |                                |                                      |                           |                      |                 |                |           |       |       |               |               |      |  |
|                                              |                                                            |                                                             |                     |                                |                                      |                           |                      |                 |                |           |       |       |               |               |      |  |
|                                              |                                                            |                                                             |                     |                                |                                      |                           |                      |                 |                |           |       |       |               |               |      |  |
| Comp                                         | robaci                                                     | ón de la                                                    | auter               | iticidad                       | e integrida                          | ad de                     | docur                | nen             | tos            |           |       |       |               |               |      |  |
| Comp<br>Introduz<br>(Para más ir             | robaci<br>cca la primera<br>nformación p                   | <mark>ón de la</mark><br>1 parte del Códi<br>1/se aquí).    | auter<br>go de Cons | uticidad<br>sulta y Verificaci | e integrida<br>ión y haga click sobr | ad de (<br>re la lupa o p | docur<br>pulse "Ente | nen<br>er" para | tos<br>continu | iar ci    | on la | consu | Ita           |               |      |  |
| Comp<br>introduz<br>(Para más ir<br>Código d | robacio<br>cca la primera<br>nformación pr<br>e Consulta y | ón de la<br>a parte del Códi<br>Ilse aquí).<br>Verificación | auter               | uticidad<br>sulta y Verificaci | e integrida<br>ión y haga click sobr | ad de (<br>re la lupa o p | docun<br>pulse "Ente | nen<br>er" para | continu        | iar ci    | on la | consu | Ita           |               |      |  |

在页面方框内输入证书页左侧验证码的前七位(由于证书已经加密锁定,不能复制粘贴,只能手工输入,请区分大小写):

Código de Consulta y Verificación 1557552-6740300197E91GAU0SV9

| Código de Consulta y Verificación<br>1587942 × Q                                                                                      |                                                                                              |
|----------------------------------------------------------------------------------------------------|----------------------------------------------------------------------------------------------|
|                                                                                                    |                                                                                              |
|                                                                                                    |                                                                                              |
| 点击の按钮捜索                                                                                                    | 后,出现以下页面:                                                                                    |
| 0 <b>÷ b</b> <del>C</del>                                                                                                    |                                                                                              |
|                                                                                                    |                                                                                              |
|                                                                                                    |                                                                                              |
| omprobación de la                                                                                                    | autenticidad e integridad de documentos                                                      |
| Introduzca los 20 caracteres de la se<br>ra más información pulse aquí).                                                              | autenticidad e integridad de documentos<br>gunda parte del Código de Consulta y Verificación |
| omprobación de la se<br>Introduzca los 20 caracteres de la se<br>ra más información pulse aquí).<br>2ódigo de Consulta y Verificación | autenticidad e integridad de documentos<br>gunda parte del Código de Consulta y Verificación |
| Introduzca los 20 caracteres de la se<br>ra más información pulse aquí).<br>2ódigo de Consulta y Verificación<br>1587942 –            | autenticidad e integridad de documentos<br>gunda parte del Código de Consulta y Verificación |
| Introduzca los 20 caracteres de la se<br>ra más información pulse aqui).<br>2ódigo de Consulta y Verificación<br>1587942 –            | autenticidad e integridad de documentos<br>gunda parte del Código de Consulta y Verificación |

再输入证书页左侧验证码的后部分(由于证书已经加密锁定,不能复制粘贴,只能手工输入,请区分大小写):

Código de Consulta y Verificación 1587942-6750350197E51GAU0SV9

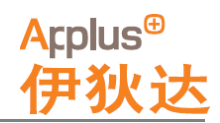

## 上海伊狄达汽车技术服务有限公司

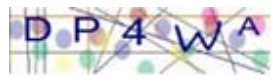

然后再输入页面中间的图形验证码:

| ・<br>・ 電 https://sedeaplicaciones.minetur.gob.es/ タ × 畠 C 順 Comprobación de la aut ×                                                                                                    |
|----------------------------------------------------------------------------------------------------|
| Bienvenido   Welcome                                                                                                    |
| COMPROBACIÓN DE LA AUTENTICIDAD E<br>INTEGRIDAD DE DOCUMENTOS                                                                                                    |
|                                                                                                    |
| Comprobación de la autenticidad e integridad de documentos         Introduzca los 20 caracteres de la segunda parte del Código de Consulta y Verificación         Cara más información pulse aqui).         Código de Consulta y Verificación         1587942       Er40300197E910AU08V9         A continuación, repita los caracteres de la imagen para evitar abusos de este formulario:         Imagenticación       Eractores de la imagen para evitar abusos de este formulario: |
| Buscar Nueva Consulta<br>Buscar 按知后、出现以下页面,                                                                                                    |
| CONSULTA ARCE                                                                                                    |
| Detalle del documento                                                                                                    |
| Código de Cosulta y Verificación: 159742 - 6740300197E91GAU05V9 Nombre: Centificadonity-c.pdf Tipo: PDF FILE Procedmiento: GIAVEH Homologaciones Parciales/WVTA Firmas del documento                                                                                                    |
| Versión Imprimible                                                                                                    |
| Documento Electrónico Versión Imprimible                                                                                                    |
| Versión Imprimible<br>麦后点击页面底部的 按钮,即可在弹出的页面中下载保存证书页。                                                                                                    |

### <mark>注意:如果您的证书页验证码是以下类型的:</mark> Código Seguro de Verificación: 378024-20474142

在你点击带有此类验证码的证书页上的查询网址, 输入前6位验证码后, 可能出现的是以下页面:

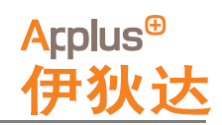

## 上海伊狄达汽车技术服务有限公司

| Bienvenido   Welcome                                                                                                    |           |
|----------------------------------------------------------------------------------------------------|-----------|
| COMPROBACIÓN DE LA AUTEN<br>SE DE ELENNA<br>VINISIÓN<br>DE ENNA<br>VINISIÓN<br>DE ENNA<br>VINISIÓN<br>DE ENNA<br>VINISIÓN<br>DE ENNA<br>VINISIÓN<br>DE ENNA<br>VINISIÓN<br>DE LA AUTEN<br>INTEGRIDAD DE DOCUMEN<br>INTEGRIDAD DE DOCUMENT<br>INTEGRIDAD DE DOCUMENT<br>INTEGRIDAD DE DOCUMENT<br>INTEGRIDAD DE DOCUMENT<br>INTEGRIDAD DE DOCUMENT<br>INTEGRIDAD DE DOCUMENT<br>INTEGRIDAD DE DOCUMENT<br>INTEGRIDAD DE DOCUMENT<br>INTEGRIDAD DE DOCUMENT<br>INTEGRIDAD DE DOCUMENT<br>INTEGRIDAD DE DOCUMENT<br>INTEGRIDAD DE DOCUMENT<br>INTEGRIDAD DE DOCUMENT<br>INTEGRITADOCUMENT<br>INTEGRITAD | TICIDAD E |
| * 0 • B G                                                                                                    |           |
| Comprobación de la autenticidad e integridad de documentos                                                                                                    |           |
| Introduzca los 6 caracteres de la segunda parte del Código de Consulta y Verificación (Para más información pulse aqui), y la Fecha (dd/mm/yyyy) y Hora (hh.mm) de la Primera Firma del documento. (Para más información pulse aqui)                                                                                                    |           |
| Cádigo de Consulta y Verificación Fecha (dd/mm/yyyy) * Hora (hh.mm) *                                                                                                    |           |
| A continuación, repita los caracteres de la imagen para evitar abusos de este formulario:                                                                                                    |           |
| Buscar Nueva Consulta                                                                                                    |           |
| 法绘》会上述后0位砂江矶之后。再始其山的日期乃时间故者再求绘》江北的效4                                                                                                    | 台口相和时间    |
| 項抽入元工还后0位验证码之后,再按其中的日期及时间格式安求抽入证书的金/<br>A fecha: 11/04/2013 17:03:56                                                                                                    | 又口劝们叫:    |
| Buscar<br>再点击页面底部的<br>Nomcratic<br>1902/90.xsig<br>Tro: Documento<br>Procedimiento: Portalirmas administrativo común (PAC)                                                                                                    |           |
| Firmas del documento                                                                                                    |           |
| PELNERA FIRMA Pedra Inna 12/12/2013 12:38:08 Accón: SELLO ELECTRÓNICO                                                                                                    | *         |
| rimano. Cargo:<br>Organización: MINISTERIO DE INDUSTRIA, ENERGÍA Y TURISMO Unidad.                                                                                                    |           |
| Versión Imprimible                                                                                                    |           |
| V para que conste, se expide el presente certificado en Madrid, a jueves, 12 diciembre 2013.                                                                                                    |           |
| LIO ELECTRÓNICO DE MINISTERIO DE MUDIS<br>antreastado en el Actimo de Constancias Bectit<br>te un total de 1 faio. Foio 1 de 1.                                                                                                    |           |
| Documento Electrónico Vecsión Imprimible Cerrar                                                                                                    |           |

# Applus<sup>⊕</sup> 伊狄达

## 上海伊狄达汽车技术服务有限公司

最后再点击 Versión Imprimible 按钮,即可在弹出的页面中下载保存证书页。

注意:此操作只能下载证书页正本部分,附件报告和技术文件不能下载,即不能在此网站下载整份证 书。